## CARSI 用户资源访问指南 (Society for Industrial and Applied Mathematics 版)

September 14, 2020

Step 1: Go to https://epubs.siam.org/ and click "Sign in" at the top left corner

| $\leftarrow$ $\rightarrow$ $\heartsuit$ $\textcircled{a}$ | A https://epubs.siam.org/                                                                                                    | □ ☆                                                                                                    | ∱= | h | ß |  |
|-----------------------------------------------------------|----------------------------------------------------------------------------------------------------|----------------------------------------------------------------------------------------------------|----|---|---|--|
|                                                           | SIAM Epidemiology Collection<br>In response to the outbreak of the novel coronavirus SARS-CoV-2 and the associated disease COVID-19, SIAM has made the following coll<br>epidemiology, disease modeling, pandemics and vaccines will help in the rapid fight against this global problem. Click on title abo | action freely available. We hope this content on<br>ve or here to access this collection.                                                                                                    |    |   |   |  |
|                                                           | Society for Industrial and Applied Mathematics Keyword                                                                                                    | Citation DOUISSN Advanced Search                                                                                                    |    |   |   |  |
|                                                           | â Sign in ⑦ Help ♥ View Cart                                                                                                    | All Content V GO                                                                                                    |    |   |   |  |
|                                                           | Home Journals E-books Proceedings For Authors Subscriptions Interactive Features Journal Citations Contact Us                                                                                                    |                                                                                                    |    |   |   |  |
|                                                           | SIAM Journals Online                                                                                                    | te been a leading source of knowledge<br>computational science communities.<br>thors and tilles that address both timely<br>I books indispensable to researchers,<br>he collection includes more than 450<br>their users electronically. |    |   |   |  |
|                                                           | Recently Published Articles                                                                                                    |                                                                                                    |    |   |   |  |
|                                                           | Pencil-Beam Approximation of Stationary FokkerPlanck<br>Bal, Guillaume, Palacios, Benjamin<br>Solutions of stationary Fokker-Planck equations in the narrow beam regime are<br>commonly approximated by either ballistic linear transport or a Fermi pencil-beam                                             |                                                                                                    |    |   |   |  |

Step 2: Click "Log In Via Your Institution (Shibboleth)"

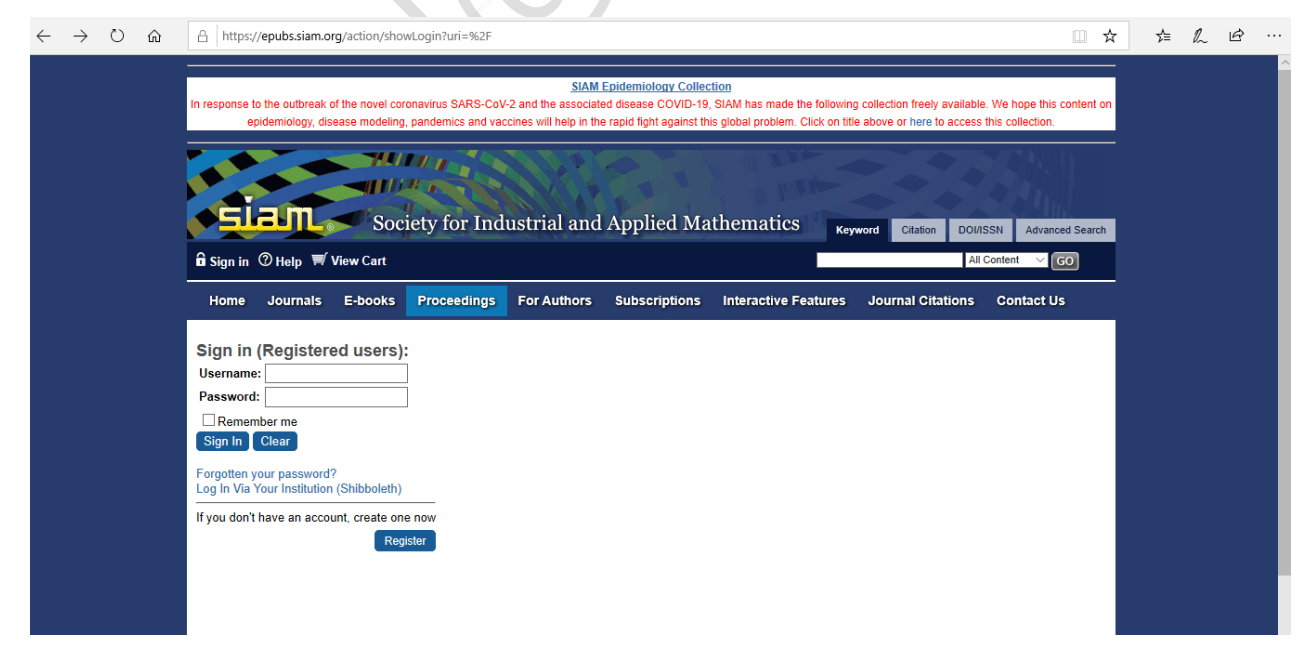

Step 3: Select "China CERNET Federation (CARSI)"

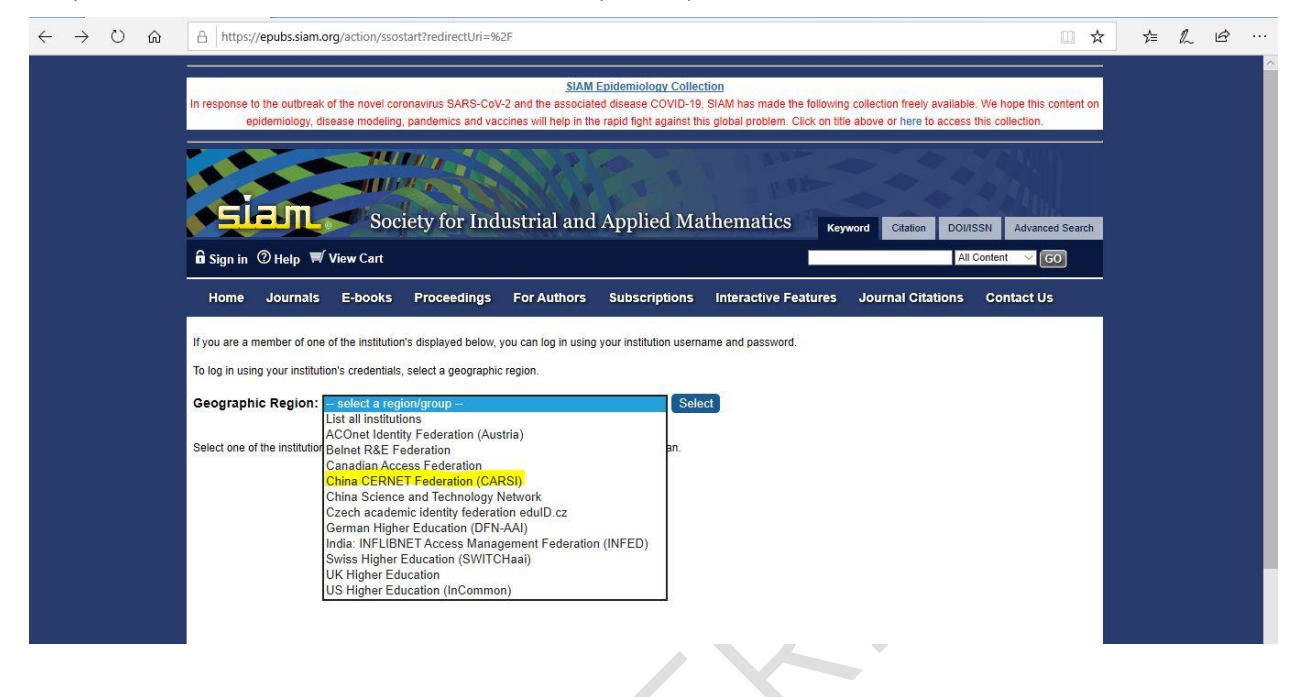

Step 4: Select your institution, and then log in with your institutional credentials

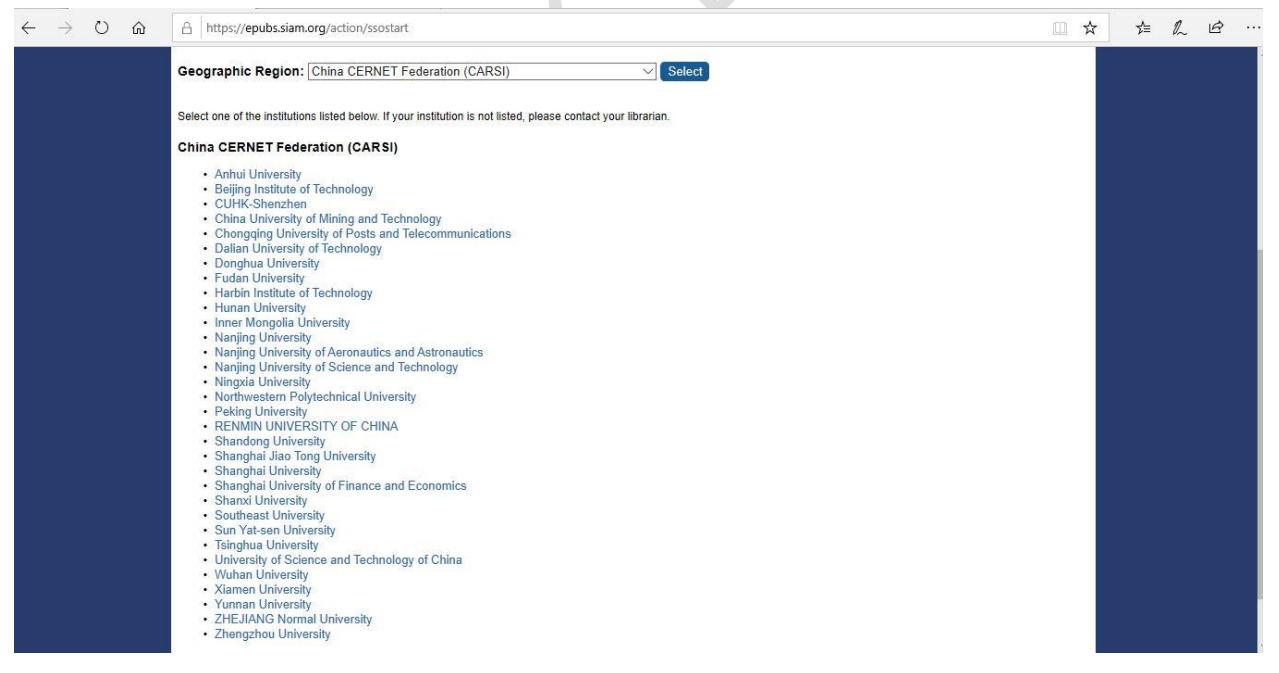

\*\*Please note once you are redirected to the home page/article page on epubs.org, this indicates log in has worked successfully. You can verify that by going to <u>https://epubs.siam.org/action/showldentities</u>. In the Identities Banner, it will indicate what institution you are logged in through at the top of the page.